## How to know courses' groups and their schedules

Ge tinto this page and click on "Horario, aulas y exámenes en SIGMA":

| C C thttps://www.uam.es/educacion/est      | dios/horariosaulasyexamenes/horarios/grado                                                                                        | Q A^ A A                | <b>)</b> ( |
|--------------------------------------------|----------------------------------------------------------------------------------------------------|-------------------------|------------|
| Régines Blances 🛠 OTRS 🧧 Guiles programs 🗷 | SIGNA (2) Maling lass service. (b) MOVILIDO SERVIC. (b) calcular de formad. (c) Oucle WeComer S. (c) ESACIO ONS () ONACE 12 curro | uèn Gula para la movild |            |
| Hora                                       | rio grado Infantil 2025-2026                                                                                                    | 7                       |            |
| Hora                                       | rio grado Primaria 2025-2026                                                                                                    | 7                       |            |
| Hora                                       | rio doble grado Infantil y Primaria 2025-2026                                                                                     | R                       |            |
| Hora                                       | rio grado CAFyD 2025-2026                                                                                                    | R                       |            |
|                                            | HORARIOS, AULAS Y EXÁMENES EN SIGMA 7                                                                                             |                         |            |

On the new page, click on "Buscar por asignatura" and be sure that the make sure the academic year is correct:

|                  | centes                          |                                  |                                                                                                    |                          |                                                                |                        |
|------------------|---------------------------------|----------------------------------|----------------------------------------------------------------------------------------------------|--------------------------|----------------------------------------------------------------|------------------------|
| 🕇 ir a la búsc   | lueda                           |                                  |                                                                                                    |                          |                                                                |                        |
|                  |                                 |                                  |                                                                                                    |                          |                                                                |                        |
|                  |                                 |                                  |                                                                                                    |                          | Curso Académ                                                   | ico: 2024/2025         |
|                  | 201 6                           | acultad de                       | Eormación do Profesor                                                                                                    | ado v do                 | la Educa                                                       | ción                   |
|                  | 201 - r                         |                                  |                                                                                                    |                          |                                                                | CION                   |
|                  | 47                              | 1 - Gradua                       | ado/a en Maestro/a en Ec                                                                                                    | ducaciór                 | Primaria                                                       |                        |
|                  |                                 |                                  |                                                                                                    |                          |                                                                | Grupos de la           |
| Curso \$         | Centro 🗘                        | Código<br>Asignatura             | Asignatura 🗘                                                                                                    | Créditos 🗘               | Periodo 🗘                                                      | asignatura e<br>Idioma |
|                  |                                 |                                  |                                                                                                    |                          |                                                                |                        |
| 4                | 201                             | 17042                            | TALLER DE FILOSOFÍA PARA NIÑOS/AS                                                                                                    | 6.0                      | Primer<br>semestre                                             | +                      |
| 4                | 201                             | 17042                            | TALLER DE FILOSOFÍA PARA NIÑOS/AS                                                                                                    | 6.0                      | Primer<br>semestre<br>Primer<br>semestre                       | +                      |
| 4                | 201<br>201<br>201               | 17042<br>17081<br>17082          | TALLER DE FILOSOFÍA PARA NIÑOS/AS<br>HECHO RELIGIOSO Y CULTURAS<br>LA ESENCIA DEL CRISTIANISMO                                           | 6.0<br>6.0<br>6.0        | Primer<br>semestre<br>Primer<br>semestre<br>Primer<br>semestre |                        |
| 4<br>4<br>4<br>1 | 201<br>201<br>201<br>201<br>201 | 17042<br>17081<br>17082<br>17083 | TALLER DE FILOSOFÍA PARA NIÑOS/AS<br>HECHO RELIGIOSO Y CULTURAS<br>LA ESENCIA DEL CRISTIANISMO<br>APRENDIZAJE Y DESARROLLO INFANTIL<br>I | 6.0<br>6.0<br>6.0<br>6.0 | Primer<br>semestre<br>Primer<br>semestre<br>Primer<br>semestre |                        |

Click on Buscar por asignatura:

## Consulta de Guías Docentes

| And adademico |  |
|---------------|--|
| 2024/2025     |  |
| Asignatures*  |  |
|               |  |
|               |  |

Introduce the courses' codes approved in your Learning Agreement and click on Ver planes docents:

| Buscar por plan | Buscar por asignatura     |               |                   |                 |              |           |            |              |
|-----------------|---------------------------|---------------|-------------------|-----------------|--------------|-----------|------------|--------------|
| Año académico   | •                         |               |                   |                 |              |           |            |              |
| 2024/2025       |                           |               |                   |                 |              |           |            | ~            |
| Asignaturas*    |                           |               |                   |                 |              |           |            |              |
| 17001 - SOCIOL  | OGÍA DE LA EDUCACIÓN ×    | 17026 - INFAN | NCIA, SALUD Y ALI | IMENTACIÓN      | ×            |           |            |              |
| 17096 - LAS CIE | NCIAS SOCIALES EN LA EDUC | CIÓN PRIMARI. | A x Añade a       | isignaturas a t | u búsqueda . |           |            |              |
|                 |                           |               |                   |                 |              |           |            |              |
|                 |                           |               |                   |                 |              |           |            |              |
|                 |                           |               |                   |                 |              | 🖉 Limpiar | 🖹 Ver Plai | nes Docentes |

The list of courses will appear. By clicking on the green drop-down menu you will be able to see the groups for each subject, the period in which it is taught, and the corresponding teachers:

| • Ir a la búso | ueda      |                      |                                                                                |            |                        |                                     |
|----------------|-----------|----------------------|--------------------------------------------------------------------------------|------------|------------------------|-------------------------------------|
|                |           |                      |                                                                                |            | Curso Ac               | adémico: 2024/2025                  |
| Curso \$       | Centro \$ | Código<br>Asignatura | Asignatura 🗘                                                                   | Créditos 🗘 | Periodo 🗘              | Grupos de la<br>asignatura e Idioma |
| 1              | 201       | 17001                | SOCIOLOGÍA DE LA<br>EDUCACIÓN                                                  | 6.0        | Ptimer<br>semestre     | -                                   |
|                | Grupo     | Periodo              | Profesores                                                                     | Idioma     | Horarios               |                                     |
| 101            | ) TEORIA  | Primer semestre      | Irene Lebrusan Murillo<br>Sagar Hernandez Chulia                               | Castellano |                        |                                     |
| 104            | - TEORÍA  | Primer semestre      | Carlos de Castro Pericacho<br>Sagar Hernandez Chulia                           | Castellano |                        |                                     |
| 161 - TEORÍA   |           | Primer semestre      | Irene Lebrusan Murillo<br>Sagar Hernandez Chulia<br>Maria Beatriz Ruiz Sanchez | Castellano |                        |                                     |
| 164            | - TEORÍA  | Primer semestre      | Sagar Hernandez Chulia<br>Maria Beatriz Ruiz Sanchez                           | Castellano |                        |                                     |
| 3              | 201       | 17026                | INFANCIA, SALUD Y<br>ALIMENTACIÓN                                              | 12.0       | Diferentes<br>Periodos | +                                   |
| 1-2            | 201       | 17096                | LAS CIENCIAS SOCIALES EN LA<br>EDUCACIÓN PRIMARIA                              | 6.0        | Diferentes<br>Periodos | •                                   |

Watch out: the same course can have annual and semester groups. If your mobility is for a single semester, you can only apply for groups from the same semester.

- If your mobility is for the First Semester: choose only groups with a "Primer Semestre" period
- If your mobility is for the Second Semester: choose only groups with a "Segundo Semestre" period
- If your mobility is Annual: you can choose groups with a "Primer Semestre", "Segundo Semestre" or "Anual" period.

By clicking on the Horarios button you will be able to consult the timetable:

| 104 - TEORÍA | Primer semestre | Carlos de Castro Pericacho<br>Sagar Hernandez Chulia | Castellano |  |
|--------------|-----------------|------------------------------------------------------|------------|--|

You will see the hours and days when classes are held, indicating the classroom. The arrows allow you to move through the weeks of the month, and the drop-down menu, through the months of the year:

| Sem 8 | Lunes 21                                                   | Martes 22 | Miércoles 23                                               | Jueves 24 | Viernes 25 | Sábado 26 | Domingo 27 |
|-------|------------------------------------------------------------|-----------|------------------------------------------------------------|-----------|------------|-----------|------------|
| 08:30 | 08:30 - 10:30<br>17001 -<br>SOCIOLOGÍA DE LA<br>EDUCACIÓN  |           |                                                            |           |            |           |            |
| 09:00 | Grupo 104 -<br>TEORÍA<br>Aula 10.01.AU.214<br>- AULA I-214 |           |                                                            |           |            |           |            |
| 09:30 | Profesores<br>- Carlos de Castro<br>Pericacho              |           |                                                            |           |            |           |            |
| 10:00 |                                                            |           |                                                            |           |            |           |            |
| 10:30 |                                                            |           | 10:30 - 12:30<br>17001 -<br>SOCIOLOGÍA DE LA               |           |            |           |            |
| 11:00 |                                                            |           | Grupo 104 -<br>TEORÍA<br>Aula 10.01.AU.214<br>- AULA I-214 |           |            |           |            |
| 11:30 |                                                            |           | Profesores<br>- Sagar Hernandez<br>Chulia                  |           |            |           |            |
| 12:00 |                                                            |           |                                                            |           |            |           |            |

Unfortunately, this platform does not always show the timetable:

| Calendario y horarios | S                                                                               |   |
|-----------------------|---------------------------------------------------------------------------------|---|
|                       | No se han encontrado registros                                                  |   |
|                       |                                                                                 |   |
| Curso acad            | démico*                                                                         |   |
| 2024/2025             | 5                                                                               |   |
| Centro*               |                                                                                 |   |
| 201 - Facul           | ltad de Formación de Profesorado γ de la Educación                              |   |
| Plan de est           | tudio*                                                                          |   |
| 694 - Gradu           | luado/a en Maestro/a en Educación Infantil y en Maestro/a en Educación Primaria |   |
| Curso*                |                                                                                 |   |
| Primer Curs           | 90                                                                              |   |
| Periodo aca           | adémico*                                                                        |   |
| Primer sem            | nestre                                                                          |   |
| Grupo*                |                                                                                 |   |
| Seleccion             | na las opciones                                                                 | 0 |
|                       |                                                                                 |   |
| No hay asig           | gnaturas seleccionables para ninguno de los grupos de este periodo académico    |   |
|                       |                                                                                 |   |

In that case, we will write down the code of the group whose timetable we could not check out and we will look for it <u>here:</u>

## **DEGREE STUDY SCHEDULES**

| Early Childhood Grade Schedule 2025-2026                 | 7 |
|----------------------------------------------------------|---|
| Primary Grade Schedule 2025-2026                         | R |
| Dual schedule for preschool and primary school 2025-2026 | R |
| CAFyD degree schedule 2025-2026                          | R |
| SCHEDULES, CLASSROOMS, AND EXAMS AT SIGMA 🛛              |   |

To find the timetable we will have to understand what each digit of the group code means. The last digit will tell us the Degree to which it belongs. The middle digit will tell us if it is a morning or afternoon group, and the first digit will tell us the year in which it is taught. As follows:

- Last digit:
  - o 1=Grado en Educación Infantil
  - o 2=Grado en Educación Primaria
  - o 3=Grado en Ciencias de la Actividad Física y del Deporte
  - 4=Doble Grado en Maestro/a en Educación Infantil y Maestro/a en Educación Primaria
- Second digit:
  - o 0=morning schdule
  - 6=afternoon schedule
- First digit:
  - $\circ$  Year to which the group belongs (1<sup>st</sup>, 2<sup>nd</sup>, 3<sup>rd</sup> or 4<sup>th</sup>)

EXAMPLE:

We were looking for the timetables for the different groups of the subject 17001 – SOCIOLOGY OF EDUCATION. But we were not able to consult those of group 101. As the last number is a 1, you will look in the drop-down menu for Grado en Educación Infantil. And as the first number is also a 1, you will click on the link for the first course:

| 1st Kindergarten Schedule 2025-2026       | DOWNLOAD PDF<br>[518.88 KB]   |
|-------------------------------------------|-------------------------------|
| 2nd Kindergarten Schedule 2025-2026       | ↓ DOWNLOAD PDF<br>[815.47 KB] |
| 3rd Grade Preschool Schedule 2025-2026    | ↓ DOWNLOAD PDF<br>[380.01 KB] |
| 4th Grade Kindergarten Schedule 2025-2026 | ↓ DOWNLOAD PDF<br>[147.51 KB] |

| CURSO: 1º     | CURSO: 1º GRUPO             |                                               | TURNO                                          | MAÑANA                                        | CURSO 24-25                        |
|---------------|-----------------------------|-----------------------------------------------|------------------------------------------------|-----------------------------------------------|------------------------------------|
|               | AULA                        | I-203                                         | TITULACIÓN                                     | GRADO DE MAESTR                               | RO EN ED. INFANTIL                 |
|               |                             | 1º SEN                                        | NESTRE                                         |                                               |                                    |
|               | LUNES                       | MARTES                                        | MIÉRCOLES                                      | JUEVES                                        | VIERNES                            |
| 8:30 a 9:00   |                             |                                               |                                                |                                               |                                    |
| 9:00 a 9:30   |                             | EDUCACIÓN EN VALORES:                         | TEORIA Y POLÍTICA DE LA                        | SOCIOLOGÍA DE LA                              |                                    |
| 9:30 a 10:00  |                             | IGUALDAD Y CIUDADANÍA                         | EDUCACIÓN                                      | EDUCACIÓN                                     |                                    |
| 10:00 a 10:30 |                             |                                               |                                                |                                               |                                    |
| 10:30 a 11:00 |                             |                                               |                                                |                                               | Este espacio se reserva            |
| 11:00 a 11:30 | TEORIA Y POLÍTICA DE LA     | HABILIDADES DE                                | DESARROLLO COGNITIVO Y                         | EDUCACIÓN EN VALORES:                         | para actividades                   |
| 11:30 a 12:00 | EDUCACIÓN                   | ESCRITA                                       | LINGÜÍSTICO                                    | IGUALDAD Y CIUDADANÍA                         | laboratorios, prácticas            |
| 12:00 a 12:30 |                             |                                               |                                                |                                               | de campo, etc.                     |
| 12:30 a 13:00 | LENGUA EXTRANJERA I         |                                               |                                                |                                               |                                    |
| 13:00 a 13:30 | (INGLÉS)                    | SOCIOLOGÍA DE LA                              | LENGUA EXTRANJERA I                            | HABILIDADES DE<br>COMUNICACIÓN ORAL Y         |                                    |
| 13:30 a 14:00 | FRANCÉS : Los lunes en Aula | EDUCACIÓN                                     | FRANCÉS                                        | ESCRITA                                       |                                    |
| 14:00 a 14:30 | -101                        | eve.                                          |                                                |                                               |                                    |
|               |                             | 2º SEN                                        | MESTRE                                         |                                               |                                    |
|               | LUNES                       | MARTES                                        | MIÉRCOLES                                      | JUEVES                                        | VIERNES                            |
| 8:30 a 9:00   |                             |                                               |                                                |                                               |                                    |
| 9:00 a 9:30   |                             |                                               | ARTES VISUALES Y                               | DESARROLLO COGNITIVO Y                        |                                    |
| 9:30 a 10:00  |                             |                                               | EXPRESION PLASTICA EN LA<br>EDUCACIÓN INFANTIL | LINGUISTICO                                   |                                    |
| 10:00 a 10:30 |                             |                                               | De 8:30 a 10:30 Teoría                         |                                               |                                    |
| 10:30 a 11:00 |                             |                                               | Aula I-106                                     |                                               | Este espacio se reserva            |
| 11:00 a 11:30 | DESARROLLO EMOCIONAL Y      | DESARROLLO DE LAS<br>HABILIDADES LINGÜÍSTICAS | De 10:30 a 12:30:<br>Grupo A: Aula I-106       | DIDÁCTICA DE LAS<br>MATEMÁTICAS EN            | para actividades<br>prácticas como |
| 11:30 a 12:00 | SOCIAL                      | Y LECTOESCRITURA                              | Grupo B: Aula I-104                            | EDUCACIÓN INFANTIL                            | laboratorios, prácticas            |
| 12:00 a 12:30 |                             |                                               |                                                |                                               | de campo, etc.                     |
| 12:30 a 13:00 |                             |                                               |                                                |                                               |                                    |
| 13:00 a 13:30 | LENGUA EXTRANJERA I         | DIDÁCTICA DE LAS<br>MATEMÁTICAS EN            | DESARROLLO EMOCIONAL Y                         | DESARROLLO DE LAS<br>HABILIDADES LINGÜÍSTICAS |                                    |
| 13:30 a 14:00 | (INGLES)                    | EDUCACIÓN INFANTIL                            | SOCIAL                                         | Y LECTOESCRITURA                              |                                    |
| 14:00 a 14:30 |                             |                                               |                                                |                                               |                                    |

And, once inside the PDF, you will pay attention to 101 table:

Whenever we consult a table, it is good to check whether the subject we are interested in is taught in both semesters or not. If it is, it is a subject with an annual schedule for that group and you can only enrol in it if your mobility is annual. If your mobility is semester-based, you will have to try to find another group of the same subject with a semester-based schedule, following the steps explained at the beginning of the document.

| CURSO: 1º                                                                                                    | GRUPO                                                               | 101                                                                                                    | TURNO                                                                                                    | MAÑANA                                                                                                    | CURSO 24-25                                                                                                |            |
|----------------------------------------------------------------------------------------------------|---------------------------------------------------------------------|----------------------------------------------------------------------------------------------------|----------------------------------------------------------------------------------------------------|----------------------------------------------------------------------------------------------------|----------------------------------------------------------------------------------------------------|------------|
|                                                                                                    | AULA                                                                | I-203                                                                                                    | TITULACIÓN                                                                                                    | GRADO DE MAESTR                                                                                                    | RO EN ED. INFANTIL                                                                                         |            |
|                                                                                                    |                                                                     | 1º SEN                                                                                                    | MESTRE                                                                                                    |                                                                                                    |                                                                                                    |            |
|                                                                                                    | LUNES                                                               | MARTES                                                                                                    | MIÉRCOLES                                                                                                    | JUEVES                                                                                                    | VIERNES                                                                                                    |            |
| 8:30 a 9:00                                                                                                    |                                                                     |                                                                                                    |                                                                                                    |                                                                                                    |                                                                                                    |            |
| 9:00 a 9:30                                                                                                    | 1                                                                   | EDUCACIÓN EN VALORES:                                                                                                    | TEORIA Y POLÍTICA DE LA                                                                                                    | SOCIOLOGÍA DE LA                                                                                                    |                                                                                                    |            |
| 9:30 a 10:00                                                                                                    |                                                                     | IGUALDAD Y CIUDADANÍA                                                                                                    | EDUCACIÓN                                                                                                    | EDUCACIÓN                                                                                                    |                                                                                                    |            |
| 10:00 a 10:30                                                                                                    |                                                                     |                                                                                                    |                                                                                                    |                                                                                                    |                                                                                                    |            |
| 10:30 a 11:00                                                                                                    |                                                                     |                                                                                                    |                                                                                                    |                                                                                                    | Este espacio se reserva                                                                                    |            |
| 11:00 a 11:30                                                                                                    | TEORIA Y POLÍTICA DE LA                                             | HABILIDADES DE                                                                                                    | DESARROLLO COGNITIVO Y                                                                                                    | EDUCACIÓN EN VALORES:                                                                                                    | para actividades                                                                                           |            |
| 11:30 a 12:00                                                                                                    | EDUCACIÓN                                                           | ESCRITA                                                                                                    | LINGÜÍSTICO                                                                                                    | HGUALDAD Y CIUDADANÍA                                                                                                    | laboratorios, prácticas                                                                                    |            |
| 12:00 a 12:30                                                                                                    |                                                                     |                                                                                                    |                                                                                                    |                                                                                                    | de campo, etc.                                                                                             |            |
| 12:30 a 13:00                                                                                                    | LENGUA EXTRANJERA                                                   |                                                                                                    |                                                                                                    |                                                                                                    |                                                                                                    |            |
| 13:00 a 13:30                                                                                                    | (INGLÉS)                                                            | SOCIOLOGÍA DE LA                                                                                                    | LENGUA EXTRANJERA I                                                                                                    | HABILIDADES DE<br>COMUNICACIÓN ORAL Y                                                                                         |                                                                                                    |            |
| 13:30 a 14:00                                                                                                    | FRANCÉS : Los lunes en Aula                                         | EDUCACION                                                                                                    | FRANCES                                                                                                    | ESCRITA                                                                                                    |                                                                                                    |            |
| 14:00 a 14:30                                                                                                    |                                                                     |                                                                                                    |                                                                                                    |                                                                                                    |                                                                                                    | Asignatura |
|                                                                                                    |                                                                     | 2º SEN                                                                                                    | MESTRE                                                                                                    |                                                                                                    |                                                                                                    | Asignatura |
|                                                                                                    | LUNES                                                               | MARTES                                                                                                    | MIÉRCOLES                                                                                                    | JUEVES                                                                                                    | VIERNES                                                                                                    | anuai      |
| 8:30 a 9:00                                                                                                    |                                                                     |                                                                                                    |                                                                                                    |                                                                                                    |                                                                                                    |            |
| 9:00 a 9:30                                                                                                    |                                                                     |                                                                                                    | ARTES VISUALES Y                                                                                                    | DESARROLLO COGNITIVO Y                                                                                                    |                                                                                                    |            |
| 9:30 a 10:00                                                                                                    |                                                                     |                                                                                                    | EDUCACIÓN INFANTIL                                                                                                    | LINGUISTICO                                                                                                    |                                                                                                    |            |
| 10:00 a 10:30                                                                                                    |                                                                     |                                                                                                    |                                                                                                    |                                                                                                    |                                                                                                    |            |
|                                                                                                    |                                                                     |                                                                                                    | De 8:30 a 10:30 Teoría                                                                                                    |                                                                                                    |                                                                                                    |            |
| 10:30 a 11:00                                                                                                    |                                                                     |                                                                                                    | De 8:30 a 10:30 Teoría<br>Aula I-106                                                                                                    |                                                                                                    | Este espacio se reserva                                                                                    |            |
| 10:30 a 11:00<br>11:00 a 11:30                                                                                                    | DESARROLLO EMOCIONAL Y                                              | DESARROLLO DE LAS<br>HABILIDADES LINGÜÍSTICAS                                                                                 | De 8:30 a 10:30 Teoría<br>Aula I-106<br>De 10:30 a 12:30:<br>Grupo A: Aula I-106                                                            | DIDÁCTICA DE LAS<br>MATEMÁTICAS EN                                                                                            | Este espacio se reserva<br>para actividades<br>prácticas como                                              |            |
| 10:30 a 11:00<br>11:00 a 11:30<br>11:30 a 12:00                                                                                      | DESARROLLO EMOCIONAL Y<br>SOCIAL                                    | DESARROLLO DE LAS<br>HABILIDADES LINGÜÍSTICAS<br>Y LECTOESCRITURA                                                             | De 8:30 a 10:30 Teoría<br>Aula I-106<br>De 10:30 a 12:30:<br>Grupo A: Aula I-106<br>Grupo B: Aula I-104                                     | DIDÁCTICA DE LAS<br>MATEMÁTICAS EN<br>EDUCACIÓN INFANTIL                                                                      | Este espacio se reserva<br>para actividades<br>prácticas como<br>laboratorios, prácticas<br>de campo atr   |            |
| 10:30 a 11:00<br>11:00 a 11:30<br>11:30 a 12:00<br>12:00 a 12:30                                                                     | DESARROLLO EMOCIONAL Y<br>SOCIAL                                    | DESARROLLO DE LAS<br>HABILIDADES LINGÚÍSTICAS<br>Y LECTOESCRITURA                                                             | De 8:30 a 10:30 Teoría<br>Aula 1-206<br>De 10:30 a 12:30:<br>Grupo A: Aula I-106<br>Grupo 8: Aula I-104                                     | DIDÁCTICA DE LAS<br>MATEMÁTICAS EN<br>EDUCACIÓN INFANTIL                                                                      | Este espacio se reserva<br>para actividades<br>prácticas como<br>laboratorios, prácticas<br>de campo, etc. |            |
| 10:30 a 11:00<br>11:00 a 11:30<br>11:30 a 12:00<br>12:00 a 12:30<br>12:30 a 13:00                                                    | DESARROLLO EMOCIONAL Y<br>SOCIAL                                    | DESARROLLO DE LAS<br>HABILIDADEL LINGÜÍSTICAS<br>Y LECTOELCRITURA                                                             | De 8:30 a 10:30 Teoria<br>Aula 1-206<br>De 10:30 a 12:30:<br>Grupo A: Aula 1-106<br>Grupo B: Aula I-104                                     | DIDÁCTICA DE LAS<br>MATEMÁTICAS EN<br>EDUCACIÓN INFANTIL                                                                      | Este espacio se reserva<br>para actividades<br>prácticas como<br>laboratorios, prácticas<br>de campo, etc. |            |
| 10:30 a 11:00<br>11:00 a 11:30<br>11:30 a 12:00<br>12:00 a 12:30<br>12:30 a 13:00<br>13:00 a 13:30                                   | DESARROLLO EMOCIONAL Y<br>SOCIAL<br>(ENGUA EXTRAJURA I<br>UNICI ÉS) | DESARROLLO DE LAS<br>HABILIDADEL LINGÜÍSTICAS<br>Y LECTOELCRITURA<br>DIDÁCTICA DE LAS<br>MATEMÁTICAS EN                       | De 8:30 a 10:30 Teoria<br>Aula 1-106<br>De 10:30 a 12:30:<br>Grupo 8: Aula 1-106<br>Grupo 8: Aula 1-104<br>DESARROLLO EMOCIONAL Y           | DIDÁCTICA DE LAS<br>MATEMÁTICAS EN<br>EDUCACIÓN INFANTIL<br>DESARROLLO DE LAS<br>HABILIDADES LINGÜÍSTICAS                     | Este espacio se reserva<br>para actividades<br>prácticas como<br>laboratorios, prácticas<br>de campo, etc. |            |
| 10:30 a 11:00<br>11:00 a 11:30<br>11:30 a 12:00<br>12:00 a 12:30<br>12:30 a 13:00<br>13:00 a 13:30<br>13:30 a 14:00                  | DESARROLLO EMOCIONAL Y<br>SOCIAL                                    | DESARROLLO DE LAS<br>HABILIDADEL LINGÜÍSTICAS<br>Y LECTOELCRITURA<br>DIDÁCTICA DE LAS<br>MATEMÁTICAS EN<br>EDUCACIÓN INFANTIL | De 8:30 a 10:30 Teoria<br>Aula 1-106<br>De 10:30 a 12:30:<br>Grupo 8: Aula 1-106<br>Grupo 8: Aula 1-104<br>DESARROLLO EMOCIONAL Y<br>SOCIAL | DIDÁCTICA DE LAS<br>MATEMÁTICAS EN<br>EDUCACIÓN INFANTIL<br>DESARROLLO DE LAS<br>HABILIDADES LINGÜÍSTICAS<br>Y LECTOESCRITURA | Este espacio se reserva<br>para actividades<br>prácticas como<br>laboratorios, prácticas<br>de campo, etc. |            |
| 10:30 a 11:00<br>11:00 a 11:30<br>11:30 a 12:00<br>12:00 a 12:30<br>12:30 a 13:00<br>13:00 a 13:30<br>13:30 a 14:00<br>14:00 a 14:30 | DESARROLLO EMOCIONAL Y<br>SOCIAL                                    | DESARROLLO DE LAS<br>HABILIDADEL LINGÜÍSTICAS<br>Y LECTOELCRITURA<br>DIDÁCTICA DE LAS<br>MATEMÁTICAS EN<br>EDUCACIÓN INFANTIL | De 8:30 a 10:30 Teoría<br>Aula 1-206<br>De 10:30 a 12:30:<br>Grupo A: Aula I-106<br>Grupo B: Aula I-104<br>DESARROLLO EMOCIONAL Y<br>SOCIAL | DIDÁCTICA DE LAS<br>MATEMÁTICAS EN<br>EDUCACIÓN INFANTIL<br>DESARROLLO DE LAS<br>HABILIDADES LINGÜÍSTICAS<br>Y LECTOESCRITURA | Este espacio se reserva<br>para actividades<br>prácticas como<br>laboratorios, prácticas<br>de campo, etc. |            |
| 10:30 a 11:00<br>11:00 a 11:30<br>11:30 a 12:00<br>12:00 a 12:30<br>12:30 a 13:00<br>13:00 a 13:30<br>13:30 a 14:00<br>14:00 a 14:30 | DESARROLLO EMOCIONAL Y<br>SOCIAL<br>LENGUA EXTRANJERA I<br>(INGLÉS) | DESARROLLO DE LAS<br>HABILIDADEL LINGÜÍSTICAS<br>Y LECTOELCRITURA<br>DIDÁCTICA DE LAS<br>MATEMÁTICAS EN<br>EDUCACIÓN INFANTIL | De 8:30 a 10:30 Teoria<br>Aula 1-106<br>De 10:30 a 12:30:<br>Grupo 8: Aula 1-106<br>Grupo 8: Aula 1-104<br>DESARROLLO EMOCIONAL Y<br>SOCIAL | DIDÁCTICA DE LAS<br>MATEMÁTICAS EN<br>EDUCACIÓN INFANTIL<br>DESARROLLO DE LAS<br>HABILIDADES LINGÜÍSTICAS<br>Y LECTOESCRITURA | Este espacio se reserva<br>para actividades<br>prácticas como<br>laboratorios, prácticas<br>de campo, etc. |            |

Asignatura anual